## Jak si stáhnout vystavené faktury

Poslední aktualizace 16 srpna, 2024

Všechny vystavené faktury si můžete z Mail Klerk snadno stáhnout. V tomto článku si ukážeme, jak na to.

## Kde naleznu vystavené faktury a zálohové listy?

Všechny faktury a zálohové listy jsou k nalezení po přihlášení do Mail Klerk v sekci -> **Fakturace a platby**. Zde naleznete všechny vystavené faktury (zaplacené i nezaplacené).

Faktury vám také zasíláme na kontaktní e-mailovou adresu, či na e-mailovou adresu pro kopie faktur (např. pro vaší účetní apod, pokud ji máte vyplněnou).

Příklad sekce fakturace a dostupných faktur:

| 🜀 Klerk 🔹 🕿 Kampané 🖪 Kontak            | ty 🛃 Statistiky                                  |                |                 |           | · Annihana ·                                           |
|-----------------------------------------|--------------------------------------------------|----------------|-----------------|-----------|--------------------------------------------------------|
| 🛦 Vaše údaje 🔰 S Fakturace a platby 🔳 🕅 | pro SMTP VA API 1826 Povotené IP                 |                |                 |           | Vaše údaje     S Fakturace a platby     Udaje pro SMTP |
|                                         | i Nastavená fakturace                            |                |                 |           | 45 API kliče Povolené IP                               |
|                                         | Typ: Aktivní                                     | Častka bez DPH |                 |           |                                                        |
|                                         | 0-300 e-mailú 0,00 €                             |                |                 | 0,00 €    | DKIM a SPF <u>A</u> Moduly                             |
|                                         | 100 001 - 200 000 e-mailů                        |                |                 | 11,32 €   | A Další nastavení                                      |
|                                         | ka2djch dalších započatých 100 000 e-maňů 7,54 € |                |                 | 7,54 €    | O API dokumentace                                      |
|                                         |                                                  |                |                 |           | O Nápověda.                                            |
|                                         | ✓ Vystavené faktury                              |                |                 |           | Podpora                                                |
|                                         | Variabilni symbol                                | Částka bez DPH | Datum vystavení | Zaplaceno | 0+ Odhlásit se                                         |
|                                         | 461207 🕑                                         | 11,66 €        | 31.8.2020       | 11.9.2020 |                                                        |
|                                         | 453711 🗳                                         | 11,68 €        | 31.7.2020       | 27.8.2020 |                                                        |
|                                         | 446503 🖸                                         | 11,46 €        | 30.6.2020       | 8.7.2020  |                                                        |
|                                         | 377455 🖸                                         | 11,99 €        | 31.10.2019      | 4.12.2019 |                                                        |
|                                         |                                                  |                |                 |           |                                                        |

## Jak si stáhnu vystavenou fakturu?

Pokud ve výpisu faktur kliknete na její číslo, otevře se vám v prohlížeči nové okno, v němž vygenerovanou fakturu naleznete. Při stisknutí tlačítek Ctrl+P si můžete tento doklad vytisknout.

## Nemáte ještě vyplněné fakturační údaje?

Fakturační údaje je nutné vyplnit, chcete-li <u>přejít z testovacího režimu na režim aktivní</u>. Chcete-li, abychom vám faktury zasílali na e-mail, vyplňte si jej prosím. **Kontaktní e-mail** je e-mailová adresa přes kterou s vámi budeme komunikovat, posílat na ní faktury, oznámení např. o připravených exportech kontaktů atd. Tato adresa bude pro příjemce vašich e-mailů **uvedena na stránce pro odhlášení** (unsubscribe page).

**E-mail pro kopie faktur** slouží k tomu, aby faktura kromě kontaktního e-mailu chodila i na další e-mailovou adresu (např. pro vaše účetní oddělení apod.)

Fakturační údaje naleznete v sekci -> Vaše údaje po kliknutí na profil.

Po vyplnění údajů je třeba kliknout na tlačítko **Uložit** (dole pod formulářem).